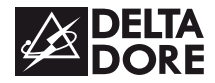

# **TYWATT 1000**

www.deltadore.com

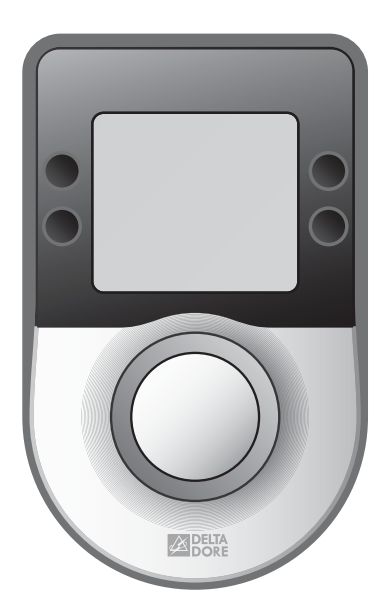

Guide d'utilisation

#### Sommaire

| 1- Mode AUTO                      | 3  |
|-----------------------------------|----|
| 2- Voyants boîtier technique      | 3  |
| 3- Fonctions domotiques           | 4  |
| 4- Réglage heure et date          | 5  |
| 5- Consultation des consommations | 7  |
| 6- Touche Information i           | 8  |
| 7- Dérogation ECS                 | 9  |
| 8- Aide                           | 10 |

## 1-Mode AUTO

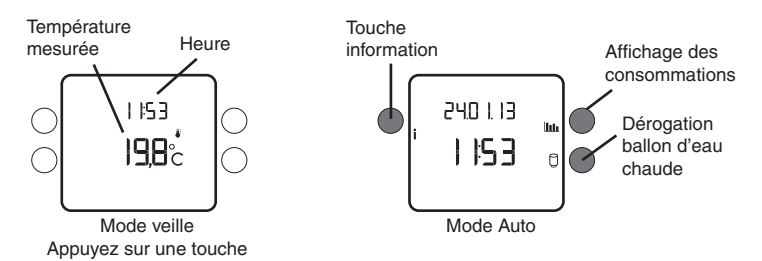

- Dérogation ECS possible.
- Accès aux consommations ( 111, ),
- Passage en veille après 30 secondes sans action

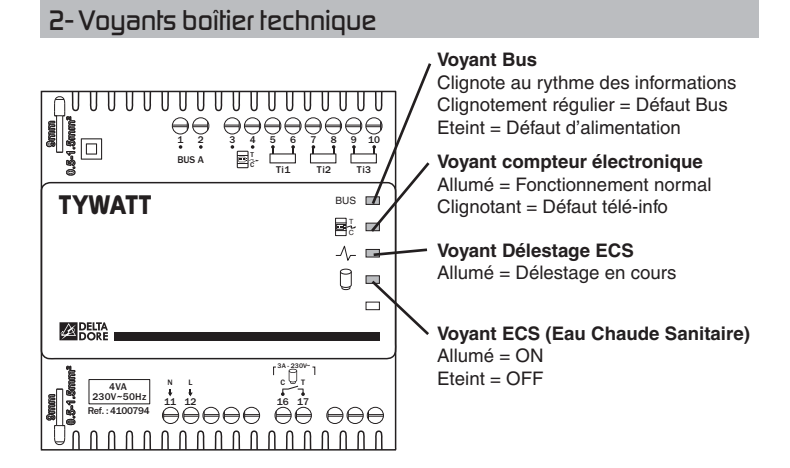

#### **3-** Fonctions domotiques

Les fonctions domotiques vous permettent, depuis une tablette ou un smartphone, localement ou à distance, de retrouver les fonctions suivantes : - consultation des consommations du mois en cours ainsi que de l'historique des mois précédents (Elec, gaz,...).

Pour bénéficier de ce service, vous devez associer le boîtier d'ambiance à une passerelle domotique de la gamme TYDOM.

#### Exemple avec la passerelle domotique TYDOM 2000

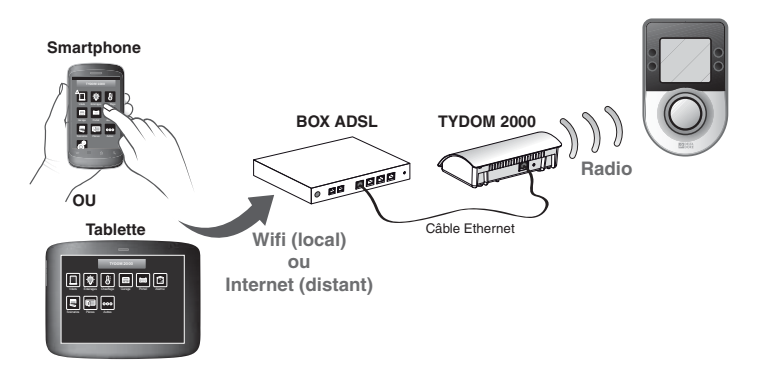

## 4- Réglage heure et date

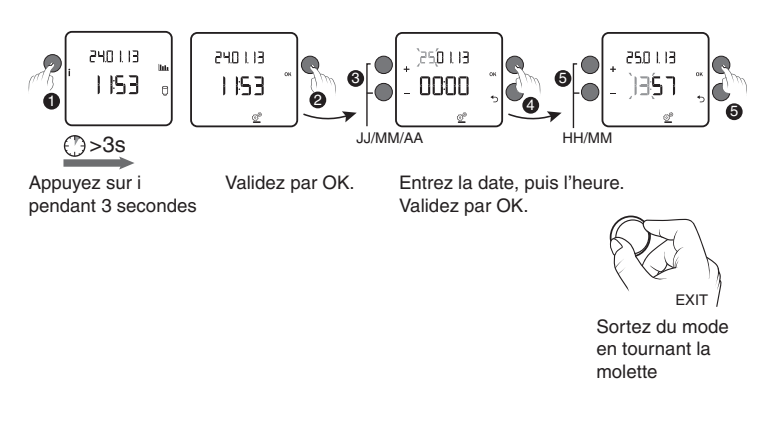

### 5- Consultation des consommations 🛄

A partir du mode AUTO .

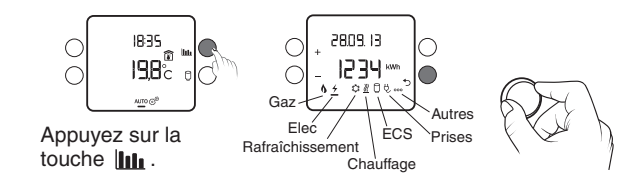

- Consommation totale gaz
- 7 : Consommation totale électrique
- Consommation du rafraîchissement
- : Consommation du chauffage
- Consommation de la production d'eau chaude sanitaire (ECS)
- 🖢 : Consommation liée aux appareils connectés sur prises
- Pour passez d'un affichage de consommation à l'autre, tournez la molette.
- Selon la configuration de l'installation, certains symboles ne seront pas proposés.
- Pour sortir du mode «Consultation des consommations», appuyez sur la touche .

Si vous avez une chaudière «hybride», l'affichage des consommations chauffage et ECS se fera pour chaque type d'énergie utilisé (gaz et elec).
Les index de consommation et l'historique peuvent être remis à zéro (menu 2-24, notice d'installation). **Exemple :** Vous souhaitez consulter la consommation totale électrique de votre installation.

Tournez la molette pour sélectionner le symbole 4.

1920 IE

6 + \$200.

Affichage de la

mois en cours

consommation du

567

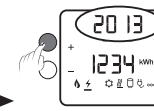

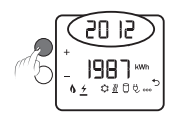

**Historique :** Appuyez sur + pour visualiser la consommation cumulée depuis le début de l'année en cours, puis de l'année précédente

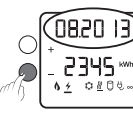

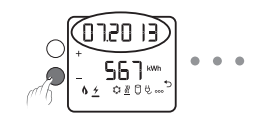

Historique : Appuyez sur - pour visualiser la consommation des12 mois précédents

### 6-Touche Information i

A partir du mode AUTO, vous accédez à l'état de l'installation (touche i) et aux défauts éventuels (voir  $\$  Aide).

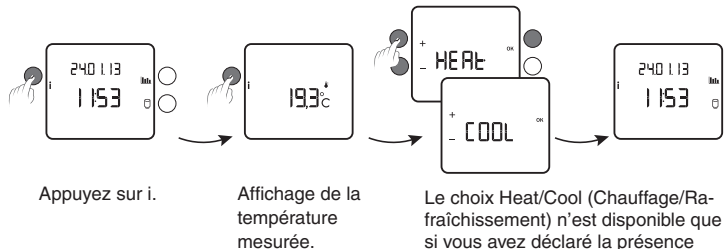

Appuyez sur i.

si vous avez déclaré la présence d'un système de rafraîchissement (menu installateur, 0-06). Appuyez sur + ou -. Validez par OK.

## 7-Dérogation ECS

A partir du mode AUTO.

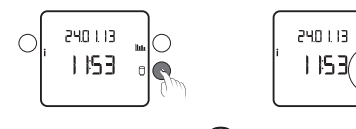

Appuyez sur la touche

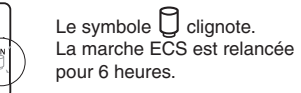

Cette relance peut être interrompue au passage en Heures Creuses ou par un nouvel appui sur la touche

#### 8- Aide

#### Rien n'apparaît sur l'écran du boîtier d'ambiance.

Il n'y a pas d'alimentation. *Vérifiez le disjoncteur.* 

#### Le symbole 🗍 n'apparaît pas.

L'ECS n'est pas gérée par l'appareil. Reportez-vous au menu 1-04.

# Remplacement d'un produit émetteur de consommation (ex: Tywatt 5100, ...) :

Vous devez impérativement initialiser les index (menu 2-24).

#### Le symbole 🖋 clignote.

Un défaut est détecté sur l'installation. Appuyez sur la touche i pour consulter la nature du «Défaut». **dEF 6:** Il y a un défaut de communication entre le TYWATT et son boîtier technique (Bus A). Vérifiez l'installation. **dEF 7:** Il y a un défaut de communication avec le compteur électronique. Vérifiez la liaison avec le compteur électronique.

#### Vous n'affichez pas d'index de consommation ou vous affichez «- - -».

*Vous venez d'effectuer un reset des index depuis moins d'une heure.* Patientez. **CE** 2004/108/CE - 2006/95/CE

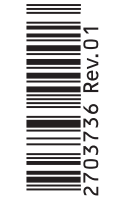